# SupremRAID™ QuickStart Guide

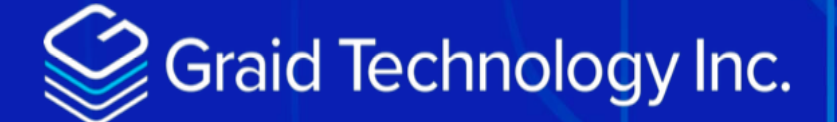

### Quick Linux Driver SE Installation Guide

#### Remo Mattei

May 29th, 2024:

### **Table of Contents**

| Graid Technology QuickStart Guide                 |
|---------------------------------------------------|
| Document Overview                                 |
| Modifications                                     |
| Confidentiality Statement                         |
| Main References Information                       |
| SuprimeRAID SE Summary                            |
| Physical Drive (PD)                               |
| Drive Group (DG)                                  |
| Virtual Drive (VD)                                |
| Installation Of SupremeRAID™ Driver               |
| Installing the Graid Software                     |
| Using the Pre-installer and Installer Scripts     |
| Fedora Desktop 40 Installation Guide5             |
| Requirements pkgs for Fedora Desktop 40           |
| Ubuntu Desktop 24.04 Installation Guide         8 |
| Requirements pkgs for Ubuntu Desktop 24.04        |
| Utilize the New Drive                             |
| Create Physical Drive                             |
| Create Drive Group                                |
| Create Virtual Drive                              |
| Format and Mount Virtual Drive                    |

## Graid Technology QuickStart Guide

v1.0

### Modifications

This is a pre-release document that is subject to change.

### **Confidentiality Statement**

Copyright © 2021–2024 Graid Technology Inc. All Rights Reserved.

SupremeRAID<sup>™</sup> is a registered trademark of Graid Technology Inc. All other trademarks and registered trademarks are the property of their respective owners.

Graid Technology reserves the right to make changes without further notice to any products or content herein to improve reliability, function, or design. Graid Technology makes no warranty as to the accuracy or completeness of the content or information provided herein, which are provided on an "as is" basis.

No license to Graid Technology's or any third party's intellectual property rights are conveyed hereunder.

### **Main References Information**

Overview of Graid Technology Linux Driver

Graid Technology Documentation

### SuprimeRAID SE Summary

### Physical Drive (PD)

Since NVMe drives are not directly attached to the SupremeRAID<sup>™</sup> controller, you must tell the controller which SSDs can be managed. After an SSD is created as a physical drive, the SupremeRAID<sup>™</sup> driver unbinds the SSD from the operating system, meaning the device node (/dev/nvmeX) disappears and is no longer accessible. At the same time, the SupremeRAID<sup>™</sup> driver creates a corresponding device node (/dev/gpdX). You can check the SSD information, such as SSD model or SMART logs, using this device node. To control and access the SSD using /dev/nvmeXn1, you must first delete the corresponding physical drive. SupremeRAID<sup>™</sup> supports 8 physical drives, regardless of whether the physical drives are created from a native NVMe SSD, a drive connected through NVMe-oF, or a SAS/SATA disk.

### Drive Group (DG)

The main component of RAID logic is a RAID group. When the drive group is created, the SupremeRAID<sup>™</sup> driver initializes the physical drives with the corresponding RAID mode to ensure that the data and parity are synchronized. There are two types of initialization processes.

- Fast Initialization: When all of the physical drives in the drive group (DG) support the de-allocate dataset management command, the SupremeRAID<sup>™</sup> driver performs fast initialization by default, which optimizes the drive group state immediately.
- Background Initialization: Performance is slightly affected by the initialization traffic, but you can still create the virtual drive and access the virtual drive during a background initialization. SupremeRAID<sup>™</sup> supports eight drive groups, with a maximum of 8 physical drives in one drive group.

### Virtual Drive (VD)

The virtual drive is equivalent to the RAID volume. You can create multiple virtual drives in the same drive group for multiple applications. The corresponding device node (/dev/gdgXnY) appears on the operating system when you create a virtual drive, and you can make the file system or running application directly on this device node. Currently, the SupremeRAID<sup>™</sup> driver supports a maximum of 1023 virtual drives in each drive group.

### Installation Of SupremeRAID<sup>™</sup> Driver

### **Installing the Graid Software**

The recommended and quickest way to install the graid software is by using the pre-installer scripts and installer (described below).

### **Using the Pre-installer and Installer Scripts**

The graid pre-installer is an executable file that contains the required dependencies and a setup script that installs the NVIDIA driver. The script makes it easy to prepare the environment and install the SupremeRAID<sup>™</sup> driver in every supported Linux distribution. Use the following steps to prepare the environment and install the SupremeRAID<sup>™</sup> driver using the pre-installer in supported Linux distributions.

#### download the pre-installer and installer

\$ open with a browser (chrome,safari etc) https://docs.graidtech.com/release-notes/linuxdriver/1.6.0-beta/

# copy the url of the pre-installer and the installer pkg then use wget to download them.

\$ wget https://download.graidtech.com/driver/pre-install/graid-sr-pre-installer-1.6.0-107x86\_64.run

\$ chmod +x graid-sr-pre-installer-1.6.0-107-x86\_64.run

\$ wget https://download.graidtech.com/driver/sr/linux/1.6.0/beta/graid-sr-installer-1.6.0-000-188-145.run

\$ chmod +x graid-sr-installer-1.6.0-000-188-145.run

### Fedora Desktop 40 Installation Guide

### **Requirements pkgs for Fedora Desktop 40**

Fedora Desktop necessary packages including DKMS

sudo dnf update -y

sudo dnf install -y vim wget make automake gcc gcc-c++ kernel-devel kernel-headers kernel dkms ipmitool tar mdadm sg3\_utils sqlite-libs automake dialog

#### **Running the Pre-installer**

./graid-sr-pre-installer-1.6.0-107-x86\_64.run

Once the pre-installer is run, reboot the system and runt the nvidia-smi command to verify that the nvidia driver is showing as installed.

| NVIDI         | A-SMI !           | 550.67       |        |                      | Driver           | Version: 550.67                          | CUDA Vers                              | ion: 12.4                               |
|---------------|-------------------|--------------|--------|----------------------|------------------|------------------------------------------|----------------------------------------|-----------------------------------------|
| GPU I<br>Fan  | Name<br>Temp      | Perf         |        | Persiste<br>Pwr:Usag | ence-M<br>je/Cap | Bus-Id Di<br>  Memory-U                  | sp.A   Volatile<br>sage   GPU-Util     | e Uncorr. ECC<br>L Compute M.<br>MIG M. |
| 0 I<br>42%    | NVIDIA<br>61C     | RTX A4<br>P2 | 000    | 40W /                | On<br>140W       | 00000000:47:00.0<br>  1496MiB / 1637<br> | ====+=====<br>Off  <br>6MiB   100%<br> | Off*<br>E. Process<br>N/A               |
| Proce:<br>GPU | sses:<br>GI<br>ID | CI<br>ID     | PID    | Туре                 | Proces           | ss name                                  |                                        | GPU Memory<br>Usage                     |
| <br>Θ         | N/A               | N/A          | 320843 | <br>C                | /usr/l           | <br>oin/graid core                       |                                        | 1482MiB                                 |

Using the -q option, to get additional information about the nvidia card.

| NVSMI LOG                               | Alacritty                                  |
|-----------------------------------------|--------------------------------------------|
|                                         | The Marco 10, 17, 10, 2024                 |
| Timestamp<br>Driver Version             | : Thu May 9 16:17:19 2024<br>• 550 67      |
| CUDA Version                            | : 12.4                                     |
|                                         |                                            |
| ttached GPUs                            | : 1                                        |
| PU 0000000:47:00.0                      |                                            |
| Product Name                            | : NVIDIA RTX A4000                         |
| Product Brand                           | : NVIDIA RIX                               |
| Display Mode                            | : Ampere                                   |
| Display Active                          | : Disabled                                 |
| Persistence Mode                        | : Enabled                                  |
| Addressing Mode                         | : None                                     |
| MIG Mode                                |                                            |
| Current                                 | : N/A                                      |
| Pending                                 | : N/A                                      |
| Accounting Mode                         | : Disabled                                 |
| Accounting Mode Buffer Size             | : 4000                                     |
| Current                                 | • N/A                                      |
| Pending                                 | : N/A                                      |
| Serial Number                           | : 1714223000620                            |
| GPU UUID                                | : GPU-42493182-9df1-bc95-9ad5-8cbfad1b8e0c |
| Minor Number                            | : 0                                        |
| VBIOS Version                           | : 94.04.57.00.0B                           |
| MultiGPU Board                          | : No                                       |
| Board ID                                | : 0x4700                                   |
| Board Part Number                       | : 900-56190-0300-002                       |
| GPU Part Number                         | : 24B0-875-A1                              |
| FRU Part Number                         | : N/A<br>- 1                               |
| The The The The The The The The The The | ; 1                                        |
| Image Version                           | : G190.0510.00.02                          |
| OEM Object                              | : 2.0                                      |
| ECC Object                              | : 6.16                                     |
| Power Management Object                 | : N/A                                      |
| Inforom BBX Object Flush                |                                            |
| Latest Timestamp                        | : N/A                                      |
| Latest Duration                         | : N/A                                      |
| GPU Operation Mode                      | . 11/4                                     |
| Current                                 | : N/A                                      |
| CPU C2C Mode                            | : N/A<br>• N/A                             |
| GPU Virtualization Mode                 |                                            |
| Virtualization Mode                     | : None                                     |
| Host VGPU Mode                          | : N/A                                      |
| vGPU Heterogeneous Mode                 | : N/A                                      |
| GPU Reset Status                        |                                            |
| Reset Required                          | : No                                       |
| Drain and Reset Recommended             | : N/A                                      |
| GSP Firmware Version                    | : N/A                                      |
| Belaved Ordering Mode                   | • N/A                                      |
| PCI                                     |                                            |
| Bus                                     | : 0x47                                     |
| Device                                  | : 0x00                                     |
| Domain                                  | : 0x0000                                   |
| Base Classcode                          | : 0x3                                      |
| Sub Classcode                           | : 0×0                                      |
| Device Id                               | : 0x24B010DE                               |
| Bus Id                                  | : 00000000:47:00.0                         |
| Sub System Id                           | : 0X14AD103C                               |
| PCTe Generation                         |                                            |
|                                         |                                            |

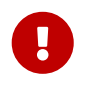

Getting the serial number of the nvidia card to get the Graid Technology SupremeRAID<sup>™</sup> license.

| root@graid-workstation ~]# nvidia-smi<br>Accounting Mode<br>Accounting Mode Buffer Size<br>Driver Model | -q grep -iG5 serial<br>: Disabled<br>: 4000 | screenshots                                                                                                    |
|----------------------------------------------------------------------------------------------------|---------------------------------------------|----------------------------------------------------------------------------------------------------|
| Current<br>Pending<br>Serial Number                                                                     | : N/A<br>: N/A<br>: 1714223000620           | Name                                                                                                    |
| GPU UUID<br>Minor Number                                                                                | : GPU-42493182-9df1-bc9                     | 95-9au3-ocbfaulboever.py/graid-se-version                                                                            |
| VBIOS Version<br>MultiGPU Board                                                                         | : 94.04.57.00.0B<br>: No                    | <ul> <li>Screenbeld 2024-00-22 at 1115-12 Attemption</li> <li>Screenbeld 2024-00-22 at 1115-12 Attemption</li> </ul> |
| Board ID<br>root@graid-workstation ~]#                                                                  | : 0×4700                                    | [2] Schember 2024 (0):32 at 11:08 (0):40 (0);                                                                        |

#### **Running the Installer**

Installing the SupremeRAID<sup>™</sup> driver requires root privileges and will need to be rebooted after installation.

Installing the SupremeRAID<sup>™</sup> driver

./graid-sr-installer-1.6.0-000-188-145.run

Once rebooted run the version command

root@graid-workstation:~# graidctl version Graidctl version successfully. graidctl version: 1.6.0-beta-197.g800bf340.017 graid\_server version: 1.6.0-beta-197.g800bf340.017

Apply the Graid Technology SupremeRAID license.

Check control status

| <pre>root@graid-workstation:~# graidctl list controller /List controller successfully.</pre> |                  |               |      |        |    |  |
|----------------------------------------------------------------------------------------------|------------------|---------------|------|--------|----|--|
| ID                                                                                           | CONTROLLER MODEL | SERIAL NUMBER | NUMA | STATE  | DG |  |
| 0                                                                                            | Unknown          | 1714223       | Θ    | ONLINE | 0  |  |
| root@graid-workstation:~#                                                                    |                  |               |      |        |    |  |

As this is still a beta version, the controller is model is not yet recognized under our Fedora 40 Desktop environment.

### Ubuntu Desktop 24.04 Installation Guide

Graid Technology, Inc. recommends referring to Supported Operating Systems on page 16 and using the pre- installer to configure the environmental settings.

Disable Ubuntu daily upgrade and auto upgrades.

\$ sudo sed -i '/Unattended-Upgrade "1"/ s/"1"/"0"/' /etc/apt/apt.conf.d/20autoupgrades \$ sudo sed -i '/Update-Package-Lists "1"/ s/"1"/"0"/' /etc/apt/apt.conf.d/20auto-upgrades

### **Requirements pkgs for Ubuntu Desktop 24.04**

Ubuntu Desktop install package dependencies and build for DKMS.

\$ sudo apt-get update -y

\$ sudo apt install -y make automake gcc g++ linux-headers-\$(uname -r) dkms ipmitool initramfstools tar mdadm libsgutils2-1.46-2 libudev-dev libpci3 sqlite3 automake dialog

Download the Graid Pre-installer.

wget https://download.graidtech.com/driver/pre-install/graid-sr-pre-installer-1.6.0-107-x86\_64.run

Download the Graid Installer based on the NVIDIA driver version, in this example it's for the SR-1000.

wget https://download.graidtech.com/driver/sr/linux/1.6.0/beta/graid-sr-installer-1.6.0-000-188-145.run

|                                                                                                    | root@graid-demo-ub24p04: ~                                                                                                    |
|----------------------------------------------------------------------------------------------------|----------------------------------------------------------------------------------------------------|
| ======NVSMI LOG==========                                                                                                    |                                                                                                    |
| Timestamp<br>Driver Version<br>CUDA Version                                                                                                    | : Fri May 24 14:19:52 2024<br>: 550.67<br>: 12.4                                                                                                    |
| Attached GPUs<br>GPU 0000000:01:00.0<br>Product Name<br>Product Brand<br>Product Architecture<br>Display Mode<br>Display Active<br>Persistence Mode<br>Addressing Mode<br>MIG Mode<br>Current<br>Pending<br>Accounting Mode Buffer Size<br>Driver Model<br>Current<br>Pending<br>Accounting Mode | : 1<br>: NVIDIA RTX A2000<br>: NVIDIA RTX<br>: Ampere<br>: Disabled<br>: Disabled<br>: Enabled<br>: N/A<br>: N/A<br>: N/A<br>: N/A<br>: N/A<br>: N/A<br>: N/A        |
| Serial Number<br>GPU UUID<br>Minor Number<br>VBIOS Version<br>MultiGPU Board<br>Board ID<br>Board Part Number<br>GPU Part Number<br>FRU Part Number<br>Module ID                                                                                                    | : 1424921036099<br>: GPU-0221aa0b-2335-f9fd-8f11-58f8bc7a0e6a<br>: 0<br>: 94.06.2C.00.01<br>: No<br>: 0x100<br>: 900-5G192-2200-000<br>: 2531-850-A1<br>: N/A<br>: 1 |
| Inforom Version<br>Image Version<br>OEM Object<br>ECC Object<br>Power Management Object<br>Inforom BBX Object Flush                                                                                                    | : G192.0500.00.01<br>: 2.0<br>: 6.16<br>: N/A                                                                                                    |
| Latest Duration<br>GPU Operation Mode<br>Current<br>Pending<br>GPU C2C Mode<br>GPU Virtualization Mode<br>Virtualization Mode                                                                                                    | : N/A<br>: N/A<br>: N/A<br>: N/A<br>: N/A<br>: Pass-Through                                                                                                    |
| Host VGPU Mode<br>vGPU Heterogeneous Mode<br>GPU Reset Status<br>Reset Required<br>Drain and Reset Recommended<br>GSP Firmware Version<br>IBMNPU                                                                                                    | : N/A<br>: N/A<br>: N/A<br>: N/A                                                                                                    |
| Relaxed Ordering Mode<br>PCI<br>Bus<br>Device<br>Domain<br>Base Classcode<br>Sub Classcode<br>Device Id<br>Bus Id<br>Sub System Id<br>GPU Link Info<br>PCIe Generation                                                                                                    | : N/A<br>: 0x01<br>: 0x00<br>: 0x00<br>: 0x3<br>: 0x0<br>: 0x253110DE<br>: 00000000:01:00.0<br>: 0x151D10DE                                                          |
| Max<br>Current                                                                                                    | : 4<br>: 2                                                                                                    |

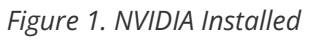

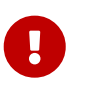

Getting the serial number of the nvidia card to get the Graid Technology SupremeRAID<sup>™</sup> license.

| root@graid-workstation ~]# nvidia-smi | -q g | rep —iG5 serial       |                                                                                                    |
|---------------------------------------|------|-----------------------|----------------------------------------------------------------------------------------------------|
| Accounting Mode                       |      | Disabled              |                                                                                                    |
| Accounting Mode Buffer Size           |      | 4000                  |                                                                                                    |
| Driver Model                          |      |                       |                                                                                                    |
| Current                               |      | N/A                   |                                                                                                    |
| Pending                               |      | N/A                   |                                                                                                    |
| Serial Number                         |      | 1714223000620         |                                                                                                    |
| GPU UUID                              |      | GPU-42493182-9df1-bc9 | 5-9aup-oculauluocucupy/graid-se-version                                                                                                    |
| Minor Number                          |      | 0                     |                                                                                                    |
| VBIOS Version                         |      | 94.04.57.00.0B        |                                                                                                    |
| MultiGPU Board                        |      | No                    |                                                                                                    |
| Board ID                              |      | 0×4700                |                                                                                                    |
| root@graid-workstation ~]#            |      |                       |                                                                                                    |
|                                       |      |                       | 이네다. 정부, 정부, 정부, 전자, 한 가장, 아파, 한 가장, 한 가장, 한 가 |

Figure 2. NVIDIA SMI Serial Number

### **Utilize the New Drive**

### **Create Physical Drive**

A few examples for PD, DG and VD. Depenging on available NVMe etc. Select one of the options for each PD,DG and VD.

#Examples: # create a PD by nqn graidctl create physical\_drive nqn.2020-05.graid.com.example:nvm-subsys-sn-xxx # create a PD by device path graidctl create physical\_drive /dev/nvme1 # create three PDs by device path

graidctl create physical\_drive /dev/nvme1-3

# create two PDs by nqn and device path graidctl create physical\_drive nqn.2020-05.graid.com.example:nvm-subsys-sn-xxx /dev/nvme1

### **Create Drive Group**

#Examples:
# create a RAID10 DG with PD0 and PD1
graidctl create drive\_group RAID10 0 1

# create a RAID5 DG with PD0, 1, 2 and 5
graidctl create drive\_group RAID5 0 1 2 5
graidctl create drive\_group RAID5 0-2 5

### **Create Virtual Drive**

#Examples:
# create a VD with all DG0's free size
graidctl create virtual\_drive 0

# create a 500GB VD on DG0
graidctl create virtual\_drive 0 500GB

### Format and Mount Virtual Drive

Create mounting point

mkdir /media/graid

Check with fdisk the new available partition

root@graid-workstation ~]# fdisk -l|grep -iG5

Disk /dev/gdg0n1: 2.73 TiB, 2998693527552 bytes, 732102912 sectors Disk model: GRAID-SR Units: sectors of 1 \* 4096 = 4096 bytes Sector size (logical/physical): 4096 bytes / 4096 bytes I/O size (minimum/optimal): 12288 bytes / 12288 bytes

You will need to create a partition on it:

fdisk to make the partition available

root@graid-workstation ~]# fdisk /dev/gdg0n1

Welcome to fdisk (util-linux 2.40). Changes will remain in memory only, until you decide to write them. Be careful before using the write command.

Device does not contain a recognized partition table. Created a new DOS (MBR) disklabel with disk identifier 0xd983a5cc.

Command (m for help): p Disk /dev/gdg0n1: 2.73 TiB, 2998693527552 bytes, 732102912 sectors Disk model: GRAID-SR Units: sectors of 1 \* 4096 = 4096 bytes Sector size (logical/physical): 4096 bytes / 4096 bytes I/O size (minimum/optimal): 12288 bytes / 12288 bytes Disklabel type: dos Disk identifier: 0xd983a5cc

Command (m for help): n Partition type p primary (0 primary, 0 extended, 4 free) e extended (container for logical partitions) Select (default p): Disk /dev/gdg0n1: 2.73 TiB, 2998693527552 bytes, 732102912 sectors Disk model: GRAID-SR Units: sectors of 1 \* 4096 = 4096 bytes Sector size (logical/physical): 4096 bytes / 4096 bytes I/O size (minimum/optimal): 12288 bytes / 12288 bytes Disklabel type: dos Disk identifier: 0xd983a5cc

DeviceBoot StartEndSectorsSize Id Type/dev/gdg0n1p12567321029117321026562.7T83 Linux

And then, you can type "n" to create a new partition. Make it primary and select the defaults. Will be using the full disk.

Execute the "w" command to write the changes

Format VD as ext4

mkfs.ext4 /dev/gdg0n1n1

Mount the new SupremeRAID Virtal Drive

mount -o noatime, nodiratime /dev/gdg0n1n1 /media/graid

Automatically remount at reboot

\$ cp /etc/fstab /tmp/ \$ echo "/dev/gdg0n1n1 /media/graid ext4 xsystemd.requires=graid.service,nofail,noatime,nodiratime 0 0" >> /etc/fstab

Document Released on May 29th, 2024

© 2024 Graid Technology, Inc. All Rights Reserved. This product is protected by U.S. and International CopyRight © and Intellectual Property Laws.

#### **Graid Technology**

5201 Great America Parkway, Suite 320 Santa Clara, CA, 95054